ユーザー登録について

ご購入頂きました安心ひつじαをご使用されるにあたり、下記手順にてお進みください。サーバー管理の為の通信 管理料を頂戴させて頂きます(1,000円/月額)。案内に従いお手続き下さい。

| 順序     | 動作                         | 詳細                                                                                            |
|--------|----------------------------|-----------------------------------------------------------------------------------------------|
| ステップ1  | [ご購入された方]をクリック             | 安心ひつじのトップホームページ [ <u>ご購入された方</u> ]を<br>クリックし、ユーザー登録を開いてください                                   |
| ステップ2  | [ユーザー登録]の「個人情報保護方針」を<br>確認 | ユーザー登録の個人情報保護方針をご確認のうえ、<br>よろしければ[ <u>同意します</u> ]をクリックしてください。                                 |
| ステップ3  | [ユーザー登録]の個人情報シート記入         | 展開された <u>[ユーザー登録]</u> の個人情報シートにご記入<br>下さい。<br>(※)につきましては必須事項ですので記入漏れの無いよう<br>お願いします。          |
| ステップ4  | 内容確認⇒送信                    | 記入後[ <u>この内容を確認する</u> ]ボタンを押して内容確認頂き<br>問題なければ[ <u>この内容で送信する</u> ]をクリックしてください                 |
| ステップ5  | カード決済 確認⇒完了                | ご記入いただいたメールアドレスに、後程当社より<br>カード決済のご案内を送信致しますので、手続きを<br>行っていただきます。<br>入力後、内容確認頂き問題無ければ登録してください。 |
| ステップ6  | グループ・個人コードPASSWORDの発行      | カード決済登録確認後、安心ひつじαセンサのグループ<br>・個人コードPASSWORDが登録されたメールが届きます。                                    |
| ステップフ  | iPhoneと通信ユニットを接続           | 同梱されている「iPhoneと通信ユニット接続手順」を<br>ご覧ください。                                                        |
| ステップ8  | iPhoneに専用アプリをインストール        | 同梱されている「iPhone安心ひつじモニターダウンロード<br>手順」をご覧ください。                                                  |
| ステップ9  | グループ・個人コードとPASSWORDを入力     | 発行されたコードとPASSWORDを入力してください。                                                                   |
| ステップ10 | センサ使用開始                    | 全て登録が完了いたしました。<br>センサが使用できます。                                                                 |

S.

## 通信イメージ図

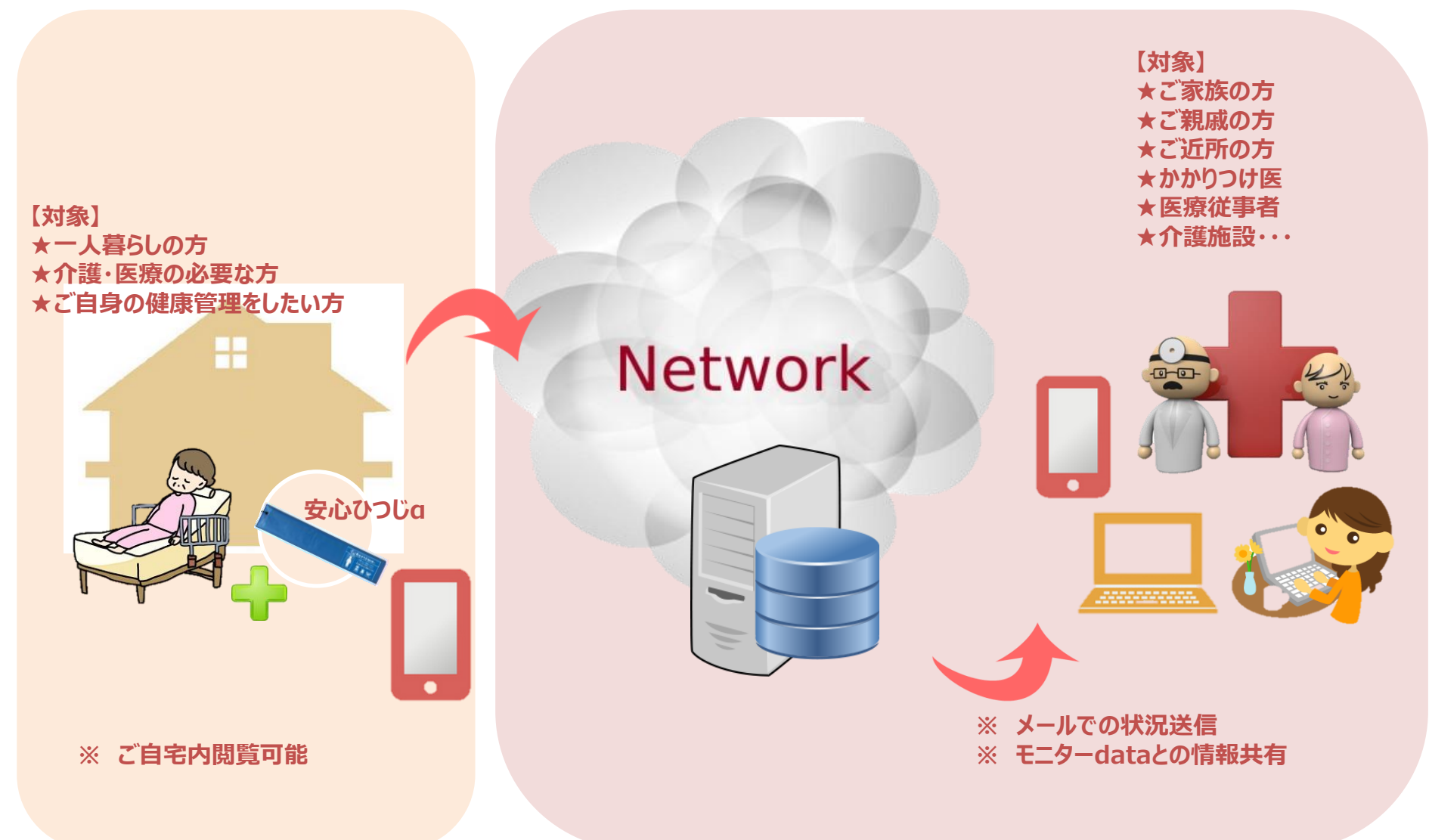